## Wiki-böl: programikon lecserélése

## PCLinuxOS Magazine – 2025. február

## Írta: Dave Marshall

Noha ezek az utasítások a PCLinuxOSDebian KDE-re vonatkoznak, a "klasszikus" RPM KDE kiadáson is működniük kell, ahogy a többi asztali környezetben is működhetnek.

A PCLinuxOS Debian Edition KDE fájlkezelője a PCManFM ugyanazt az ikont használja, amit a KDE Dolphin fájlkezelője. Egy kicsit zavaró. Természetesen sokmás okbólis le akarhatod cserélni egy program ikonját.

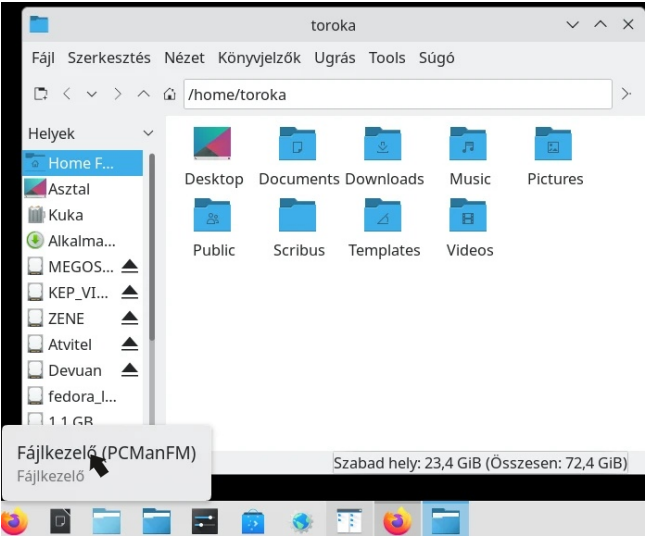

1. Kattints a Programindítóra az Eszközsávon

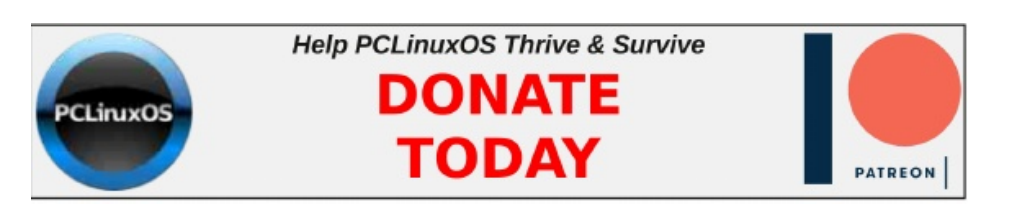

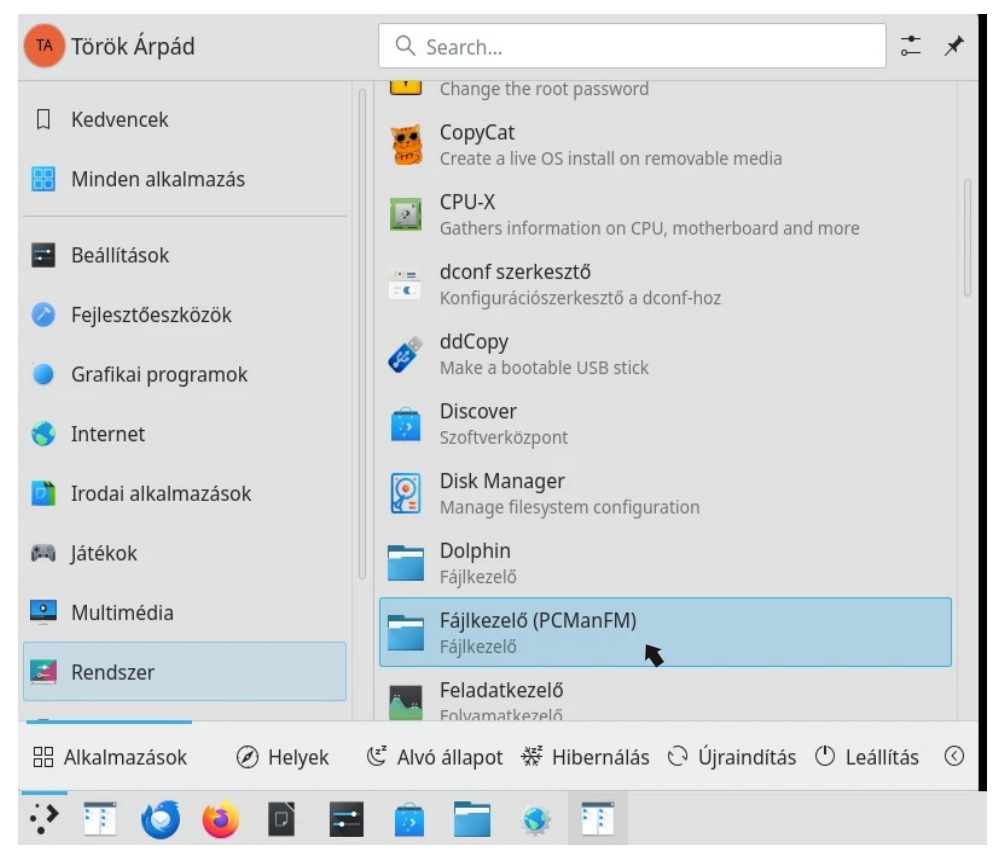

2. Menj ahhoz a programhoz, aminek az ikonját lecserélnéd,

3. Kattintás jobb billentyűvel a programra és válaszd az "Alkalmazás szerkeszétésé"-t.

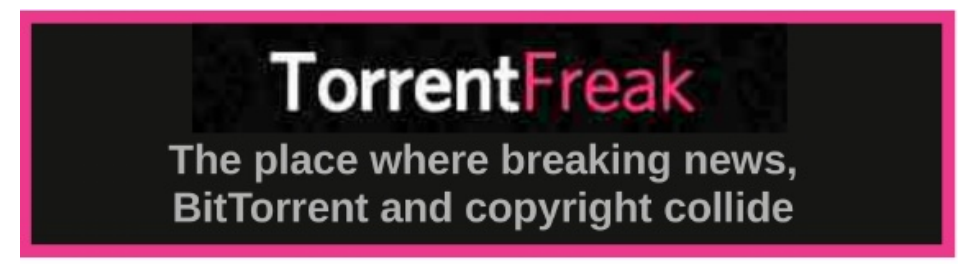

PCLinuxOS Magazine

## Wiji-ből: programikon lecserélése

| 🗾 p                                                               | cmanfm.de | esktop tulajdonságai — Plasma 🗸 🔨 🗙   |  |  |  |  |
|-------------------------------------------------------------------|-----------|---------------------------------------|--|--|--|--|
| Általános                                                         | Jogosults | ágok Alkalmazás Részletek             |  |  |  |  |
|                                                                   |           | pcmanfm                               |  |  |  |  |
| Select Icon<br>Tipus. – rajirendszer tallózása és fájlok kezelési |           |                                       |  |  |  |  |
| Tartalom:                                                         |           | desktop entry                         |  |  |  |  |
| Megnyitás mással:                                                 |           | S Kate                                |  |  |  |  |
| Hely:                                                             |           | /usr/share/applications               |  |  |  |  |
|                                                                   | Méret:    | 7,3 KiB (7 442)                       |  |  |  |  |
| Utolsó módosítás:                                                 |           | 2021. február 6., szombat 1:36:43 CET |  |  |  |  |
| Utolsó hozzáférés:                                                |           | 2025. január 31., péntek 0:35:12 CET  |  |  |  |  |
|                                                                   |           |                                       |  |  |  |  |
|                                                                   |           |                                       |  |  |  |  |
|                                                                   |           |                                       |  |  |  |  |
|                                                                   |           | ✓ OK 🛇 Mégsem                         |  |  |  |  |

4. A Tulajdonságok párbeszédben kattints az ikonra, a Plasma Ikonválasztó megnyitására.

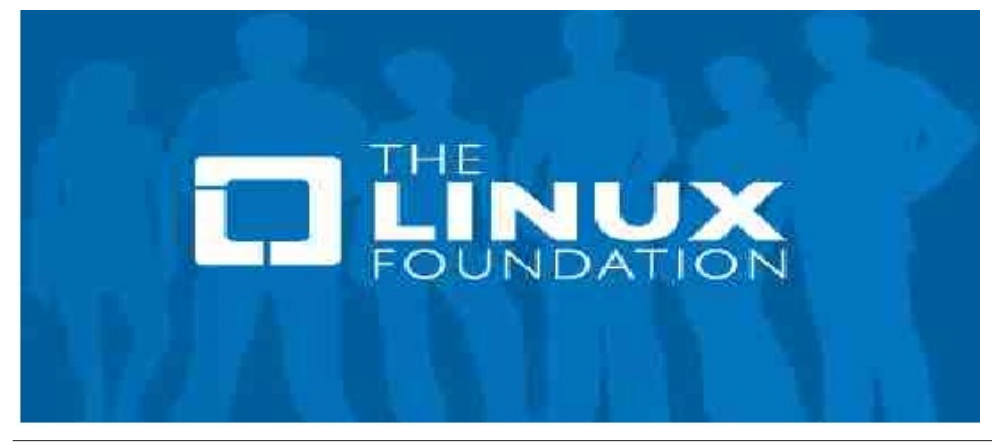

| 2       | pcmanfm.o    | desktop tulajdo  | onságai — Pla | asma 🗸 🔨     | ×                   |                    |    |
|---------|--------------|------------------|---------------|--------------|---------------------|--------------------|----|
| Általán | os Jogosults | ságok Alkalm     | azás Részle   | etek         |                     |                    |    |
| _       |              | (                |               |              | _                   |                    |    |
|         | 2            |                  | Ikonválasz    | tás — Plasma | a                   | ~ ^                | ×  |
|         | Helyek       | ~                |               | :            | Ikonok keresé       | ise                |    |
|         |              |                  | 3             | G            | $\angle$            | A                  |    |
| Meg     | folder-      | folder-table     | folder-tar    | folder-      | folder-             | folder-            |    |
|         | Symbolic     |                  |               | temp         | symbolic            | templates          |    |
|         |              | 0                |               | А            | В                   | $\blacksquare$     | 0  |
| Utol    | folder-text  | folder-<br>trash | folder-txt    | folder-      | folder-<br>video    | folder-<br>videos- |    |
| Utol    |              | trash            |               | uniockeu     | video               | symbolic           |    |
|         | В            |                  |               |              |                     |                    |    |
|         | folder-      | folder-          | folder-       | folder-      | folder<br>er-vellow | folder_col         |    |
|         | VIGEOS       | VIOLEE           | MILGOWS       | yeno         |                     |                    |    |
|         | 🖻 Böngészé   | is               |               |              | ✓ OK                | S Mégse            | em |

5. Nézd át a választékoz, a megfelelő megtalálásához. A PCManFM-hez találtam egy folder-yellow+ ikont a Helyek kategóriában. A kategóriaválasztáshoz a bal oldali lenyíló menüt használd.

| Eáil Szorkosztás                                                                                       | toroka<br>Nézet Könwielzők Llorás Tools Súgó                                                                                                   | ~ ^ ×           |
|----------------------------------------------------------------------------------------------------|----------------------------------------------------------------------------------------------------|-----------------|
| $\square$ < $\checkmark$ > $\land$                                                                     | //ome/toroka                                                                                                    | >               |
| Helyek  Home F Home F Asztal Kuka Asztal Kuka Aukalma HEGOS ZENE ZENE ZENE ZENE Devuan Fedora_L 1,1 GB | Desktop Documents Downloads Music<br>Desktop Documents Downloads Music<br>Desktop Documents Downloads Music<br>Public Scribus Templates Videos | Pictures        |
| 9 elem Fájlkezel<br>Fájlkezelő                                                                         | ő (PCManFM) Szabad hely: 23,4 GiB (Össze                                                                                                    | esen: 72,4 GiB) |
| 🧿 🙆 🔯                                                                                                  | 📜 🖬 🖬 🔹 🗉 🚳 🛅                                                                                                    |                 |

6. Kattints a megfelelő ikonra és utána jobbra lent az OK-ra.

Előfordulhat, hogy a KDE, vagy a program frissítése az ikont visszacseréli az alapváltozatra. Ha igen, akkor egyszerűen változtasd meg ismét.

Az eredeti Wiki-cikket itt találod.

PCLinuxOS Magazine